# Nexus 7000 높은 CPU 사용량 문제 해결

## 목차

<u>소개</u>

<u>Nexus 7000 플랫폼의 CPU 사용량</u>

<u>프로세스 및 CPU를 모니터링하는 명령 및 스크립트</u>

<u>명령</u>

<u>show processes 명령</u> <u>show system resources 명령</u> <u>show processes cpu 명령</u> <u>show processes cpu history 명령</u> 프로세스 cpu 세부 정보 표시 명령을 사용합니다

## 소개

이 문서에서는 Cisco Nexus 7000 Series 플랫폼의 CPU 사용량을 모니터링하고 CPU 사용량이 많 은 문제를 해결하는 프로세스에 대해 설명합니다.

## Nexus 7000 플랫폼의 CPU 사용량

Nexus 7000 플랫폼은 모든 프로세스의 CPU 리소스에 대한 공정한 액세스가 가능한 선점형 스케줄 러가 포함된 Linux 기반 시스템입니다.

Cisco Catalyst 6500 Series와 달리 별도의 RP(Route Processor)와 SP(Switch Processor)가 없습니다.

- Supervisor Engine 1에는 듀얼 코어 프로세서가 있습니다.
- Supervisor Engine 2에는 쿼드 코어 프로세서가 있습니다.
- Supervisor Engine 2E에는 2개의 쿼드 코어 프로세서가 있습니다.

Cisco NX-OS 운영 체제는 선점형 CPU 멀티태스킹을 활용하므로, 프로세스에서 유휴 CPU를 활용 하여 작업을 더 빨리 완료할 수 있습니다.

따라서 history 옵션은 반드시 문제를 나타내지는 않는 가능한 CPU 스파이크를 보고합니다. 그러나 평균 CPU 사용량이 보통에 비해 계속 높은 경우 특정 네트워크의 기본 CPU 사용량을 확인하여 높 은 CPU 사용량을 확인합니다.

Nexus 7000 플랫폼에서 수퍼바이저 인밴드 인터페이스를 보호하기 위해 기본 HWRL(Hardware Rate Limiter) 및 기본 CoPP(Control Plane Policing)가 활성화됩니다.

명령 및 샘플 EEM 스크립트는 Nexus 7000 Release 6.1 이하 버전을 기반으로 하며 향후 릴리스에 서 변경될 수 있습니다.

## 프로세스 및 CPU를 모니터링하는 명령 및 스크립트

### 명령

Cisco CLI Analyzer(등록 고객만 해당)는 특정 show 명령을 지원합니다. Cisco CLI Analyzer를 사용 하여 show 명령 출력의 분석을 봅니다.

show processes 명령

활성 프로세스에 대한 정보를 표시하려면 이 명령을 사용합니다.

switch# show processes

| PID | State | PC       | Start_cnt | TTY | Туре | Process     |
|-----|-------|----------|-----------|-----|------|-------------|
|     |       |          |           |     |      |             |
| 1   | S     | 41520eb8 | 1         | -   | 0    | init        |
| 2   | S     | 0        | 1         | -   | 0    | kthreadd    |
| 3   | S     | 0        | 1         | -   | 0    | migration/0 |
| 4   | S     | 0        | 1         | -   | 0    | ksoftirqd/0 |
| 5   | S     | 0        | 1         | -   | 0    | watchdog/0  |
| 6   | S     | 0        | 1         | -   | 0    | migration/1 |
| 7   | S     | 0        | 1         | -   | 0    | ksoftirqd/1 |
| 8   | S     | 0        | 1         | -   | 0    | watchdog/1  |
| 9   | S     | 0        | 1         | -   | 0    | events/0    |
| 10  | S     | 0        | 1         | -   | 0    | events/1    |
| 11  | S     | 0        | 1         | -   | 0    | khelper     |
| 12  | S     | 0        | 1         | -   | 0    | kblockd/0   |

| 필드                                  | 설명                                                           |                                                                            |          |  |  |  |  |
|-------------------------------------|--------------------------------------------------------------|----------------------------------------------------------------------------|----------|--|--|--|--|
| PID                                 | 프로/                                                          | 네스 ID                                                                      |          |  |  |  |  |
| 상태                                  | 프로/                                                          | 네스 상태                                                                      |          |  |  |  |  |
| PC                                  | 16진-                                                         | 수 형식의 현재 프로그램 카운터                                                          |          |  |  |  |  |
| 시작                                  | 프로/                                                          | 네스가 시작되거나 재시작된 횟수                                                          |          |  |  |  |  |
| _cnt                                |                                                              |                                                                            |          |  |  |  |  |
| TTY                                 | 프로세스를 제어하는 터미널. 하이픈(—)은 일반적으로 특정 터미널에서 실행되지 않는<br>데몬을 의미합니다. |                                                                            |          |  |  |  |  |
| Process                             | 프로/                                                          | 네스의 이름                                                                     | 프로세스의 이름 |  |  |  |  |
|                                     |                                                              |                                                                            |          |  |  |  |  |
| 프로세스                                | 상태                                                           | 설명                                                                         |          |  |  |  |  |
| 프로세스<br>D                           | 상태                                                           | 설명<br>무정전 절전(일반적으로 I/O)                                                    |          |  |  |  |  |
| 프로세스<br>D<br>R                      | 상태                                                           | 설명<br>무정전 절전(일반적으로 I/O)<br>실행 가능(실행 대기열)                                   |          |  |  |  |  |
| 프로세스<br>D<br>R<br>초                 | 상태<br>                                                       | 설명<br>무정전 절전(일반적으로 I/O)<br>실행 가능(실행 대기열)<br>수면                             |          |  |  |  |  |
| 프로세스<br>D<br>R<br>초<br>T            | 상태<br>                                                       | 설명<br>무정전 절전(일반적으로 I/O)<br>실행 가능(실행 대기열)<br>수면<br>추적됨 또는 중지됨               |          |  |  |  |  |
| 프로세스<br>D<br>R<br>초<br>T<br>Z       | 상태<br>                                                       | 설명<br>무정전 절전(일반적으로 I/O)<br>실행 가능(실행 대기열)<br>수면<br>추적됨 또는 중지됨<br>소멸된(좀비) 과정 |          |  |  |  |  |
| 프로세스<br>D<br>R<br>초<br>T<br>Z<br>NR | 상태<br>                                                       | 설명<br>무정전 절전(일반적으로 I/O)<br>실행 가능(실행 대기열)<br>수면<br>추적됨 또는 중지됨<br>소멸된(좀비) 과정 |          |  |  |  |  |

#### show system resources 명령

시스템 관련 CPU 및 메모리 통계를 표시하려면 이 명령을 사용합니다.

switch#show system resources Load average: 1 minute: 0.36 5 minutes: 0.39 15 minutes: 0.44 Processes : 1068 total, 1 running CPU states : 0.5% user, 5.5% kernel, 94.0% idle Memory usage: 8245436K total, 3289920K used, 4955516K free Current memory status: OK

| 필드          | 설명                                                                                              |
|-------------|-------------------------------------------------------------------------------------------------|
| Load        | 실행 중인 프로세스의 수입니다. 평균은 지난 1분, 5분, 15분 동안의 시스템 부하를 반<br>영합니다.                                     |
| 프로세스        | 시스템에 있는 프로세스 수 및 명령이 실행되었을 때 실제로 실행 중인 프로세스 수                                                   |
| CPU 상<br>태  | 마지막 1초 동안의 사용자 모드, 커널 모드 및 유휴 시간의 CPU 사용률입니다. 듀얼 코<br>어 수퍼바이저의 경우, CPU는 두 코어 모두에서 평균이 됩니다.      |
| 메모리 사<br>용량 | 총 메모리, 사용된 메모리, 사용 가능한 메모리, 버퍼에 사용된 메모리 및 캐시에 사용된<br>메모리(킬로바이트 단위). 버퍼 및 캐시는 사용된 메모리 통계에 포함됩니다. |

#### show processes cpu 명령

#### 프로세스 레벨에서 CPU 사용량을 표시하려면 다음 명령을 사용합니다.

switch#show processes cpu | ex 0.0

PID Runtime(ms) Invoked uSecs 1Sec Process

26 66399 269718 246 0.9% kide/1 2908 115550 11310 10216 2.9% platform 3223 7248 9208 787 0.9% R2D2\_usd

CPU util : 1.0% user, 3.0% kernel, 96.0% idle Please note that only processes from the requested vdc are shown above

| 필드      | 설명                          |
|---------|-----------------------------|
| 런타임(ms) | 프로세스가 사용한 CPU 시간(밀리초)       |
| 호출됨     | 프로세스가 호출된 횟수                |
| uSecs   | 각 프로세스 호출의 평균 CPU 시간(마이크로초) |
| 1초      | 마지막 1초 동안의 CPU 사용량 비율       |

특정 프로세스 ID(PID)에 속하는 모든 스레드의 CPU 사용량을 확인하려면 NX-OS 릴리스 6.2x에서 사용할 수 있는 show process cpu detail <pid> 명령을 사용합니다.

#### show processes cpu history 명령

최근 60초, 60분 및 72시간 동안의 CPU 사용량을 표시하려면 이 명령을 사용합니다. 평균 CPU 사용량(#)과 스파이크(\*)를 확인하십시오.

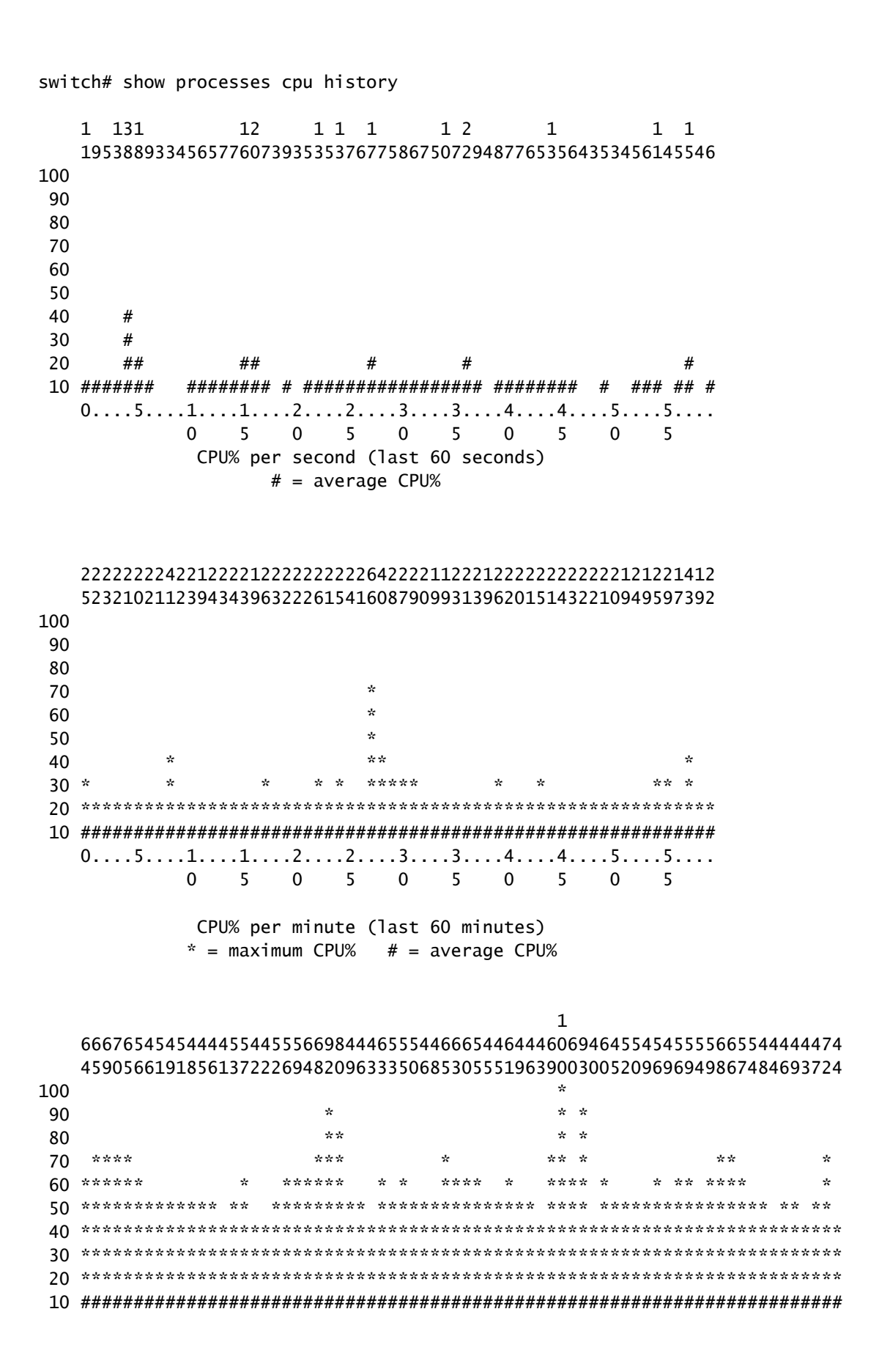

> CPU% per hour (last 72 hours) \* = maximum CPU% # = average CPU%

프로세스 cpu 세부 정보 표시 <pid> 명령을 사용합니다

릴리스 6.2에서 추가된 이 명령은 특정 PID에 속하는 모든 스레드에 대한 CPU 사용량 정보를 표시 합니다.

| switch                                                                                                    | <pre># show proces</pre>                                                                                                    | ses cpu so                                                                                                    | rted                                                                                                    | grep cli                                                                                                    | 0 10/                                                                      | 0 70/                                                                     |                                                                                                    | al é a                                                                                                    |
|----------------------------------------------------------------------------------------------------|----------------------------------------------------------------------------------------------------|----------------------------------------------------------------------------------------------------|----------------------------------------------------------------------------------------------------|----------------------------------------------------------------------------------------------------|----------------------------------------------------------------------------|---------------------------------------------------------------------------|----------------------------------------------------------------------------------------------------|----------------------------------------------------------------------------------------------------|
| 3905                                                                                                    | 23734                                                                                                    | 1256                                                                                                    | 1328                                                                                                    | 0.0%                                                                                                    |                                                                            | 0.7%                                                                      | -                                                                                                    | CIIS<br>diagoliant                                                                                                    |
| 4024                                                                                                    | 3047                                                                                                    | 1230                                                                                                    | 2420                                                                                                    | 0.0%                                                                                                    | 0.0%                                                                       | 0.0%                                                                      | -                                                                                                    | anagement                                                                                                    |
| 4094                                                                                                    | /8/                                                                                                    | 258                                                                                                    | 1000                                                                                                    | 0.0%                                                                                                    | 0.0%                                                                       | 0.0%                                                                      | -                                                                                                    | cardcilent                                                                                                    |
| 4728                                                                                                    | 227                                                                                                    | 209                                                                                                    | 1088                                                                                                    | 0.0%                                                                                                    | 0.0%                                                                       | 0.0%                                                                      | -                                                                                                    | port_client                                                                                                    |
| 4729                                                                                                    | 1351                                                                                                    | 499                                                                                                    | 2708                                                                                                    | 0.0%                                                                                                    | 0.0%                                                                       | 0.0%                                                                      | -                                                                                                    | statschient                                                                                                    |
| 4730                                                                                                    | 2765                                                                                                    | 550                                                                                                    | 5028                                                                                                    | 0.0%                                                                                                    | 0.0%                                                                       | 0.0%                                                                      | -                                                                                                    | xbar_client                                                                                                    |
| switch                                                                                                    | <pre># show proces</pre>                                                                                                    | ses cpu so                                                                                                    | rted                                                                                                    | grep cli                                                                                                    | s                                                                          |                                                                           |                                                                                                    |                                                                                                    |
| 3965                                                                                                    | 23734                                                                                                    | 17872                                                                                                    | 1328                                                                                                    | 0.0%                                                                                                    | 0.1%                                                                       | 0.7%                                                                      | -                                                                                                    | clis                                                                                                    |
| switch                                                                                                    | <pre># show proces</pre>                                                                                                    | s cpu deta                                                                                                    | iled 39                                                                                                    | 65                                                                                                    |                                                                            |                                                                           |                                                                                                    |                                                                                                    |
| CPU ut                                                                                                    | ilization for                                                                                                    | five seco                                                                                                    | nds: 3%                                                                                                    | 5/3%; one                                                                                                    | minute:                                                                    | 0%; fi                                                                    | ve min                                                                                                    | utes: 1%                                                                                                    |
| PID                                                                                                    | Runtime(ms)                                                                                                    | Invoked                                                                                                    | uSecs                                                                                                    | 5Sec                                                                                                    | 1Min                                                                       | 5Min                                                                      | TTY                                                                                                    | Process                                                                                                    |
| 3965                                                                                                    | 23734                                                                                                    | 17873                                                                                                    | 1327                                                                                                    | 0.0%                                                                                                    | 0.1%                                                                       | 0.6%                                                                      | _                                                                                                    | clis                                                                                                    |
| 4227                                                                                                    | 45                                                                                                    | 334                                                                                                    | 135                                                                                                    | 0.0%                                                                                                    | 0.0%                                                                       | 0.0%                                                                      | -                                                                                                    | clis:clis-cli-t                                                                                                    |
| 4228                                                                                                    | 24                                                                                                    | 153                                                                                                    | 162                                                                                                    | 0.0%                                                                                                    | 0.0%                                                                       | 0.0%                                                                      | -                                                                                                    | clis:clis-nvdb-                                                                                                    |
| 4760                                                                                                    | 75                                                                                                    | 224                                                                                                    | 335                                                                                                    | 0.0%                                                                                                    | 0.0%                                                                       | 0.0%                                                                      | -                                                                                                    | clis:clis-seria                                                                                                    |
|                                                                                                    |                                                                                                    | 000                                                                                                    | 205                                                                                                    | 0 00/                                                                                                    | 0 00/                                                                      | 0.0%                                                                      |                                                                                                    | nototool.                                                                                                    |
| 4133<br>switch                                                                                                    | 353<br># show proces                                                                                                    | s cpu deta                                                                                                    | iled 41                                                                                                    | .33                                                                                                    | 0.0%                                                                       | 10.0%                                                                     | -                                                                                                    | netstack                                                                                                    |
| 4133<br>switch<br>CPU ut<br>PID                                                                                                    | 353<br># show proces<br>ilization for<br>Runtime(ms)                                                                                                    | 892<br>s cpu deta<br>five seco<br>Invoked                                                                                                    | iled 41<br>nds: 5%<br>uSecs                                                                                                    | 33<br>5/5%; one<br>5Sec                                                                                                    | minute:<br>1Min                                                            | 1%; fi <sup>,</sup><br>5Min                                               | -<br>ve min<br>TTY                                                                                           | utes: 1%<br>Process                                                                                                    |
| 4133<br>switch<br>CPU ut<br>PID<br>                                                                                                    | 353<br># show proces<br>ilization for<br>Runtime(ms)                                                                                                    | 892<br>s cpu deta<br>five seco<br>Invoked<br>                                                                                                    | iled 41<br>nds: 5%<br>uSecs                                                                                                    | 33<br>3/5%; one<br>5Sec                                                                                                    | minute:<br>1Min                                                            | 0.0%<br>1%; fi<br>5Min<br>                                                | -<br>ve min<br>TTY<br>                                                                                       | utes: 1%<br>Process                                                                                                    |
| 4133<br>switch<br>CPU ut<br>PID<br><br>4133                                                                                                    | 353<br># show proces<br>ilization for<br>Runtime(ms)<br><br>353                                                                                                    | s cpu deta<br>five seco<br>Invoked<br><br>892                                                                                                    | 395<br>iled 41<br>nds: 5%<br>uSecs<br><br>395                                                                                                    | 0.0%<br>33<br>5/5%; one<br>5Sec<br><br>0.0%                                                                                                    | minute:<br>1Min<br><br>0.0%                                                | 1%; fi<br>5Min<br>                                                        | -<br>ve min<br>TTY<br><br>-                                                                                  | utes: 1%<br>Process<br><br>netstack                                                                                                    |
| 4133<br>switch<br>CPU ut<br>PID<br><br>4133<br>4145                                                                                                    | 353<br># show proces<br>ilization for<br>Runtime(ms)<br><br>353<br>322                                                                                                    | s cpu deta<br>five seco<br>Invoked<br><br>892<br>6492                                                                                              | 395<br>iled 41<br>nds: 5%<br>uSecs<br><br>395<br>49                                                                                                    | 0.0%<br>33<br>5/5%; one<br>5Sec<br><br>0.0%<br>0.0%                                                                                                    | minute:<br>1Min<br><br>0.0%<br>0.0%                                        | 1%; fi<br>5Min<br><br>0.0%<br>0.0%                                        | -<br>ve min<br>TTY<br><br>-<br>-                                                                             | utes: 1%<br>Process<br><br>netstack<br>netstack:active                                                                                                    |
| 4133<br>switch<br>CPU ut<br>PID<br><br>4133<br>4145<br>4151                                                                                                    | 353<br># show proces<br>ilization for<br>Runtime(ms)<br><br>353<br>322<br>239                                                                                               | s cpu deta<br>five seco<br>Invoked<br><br>892<br>6492<br>247                                                                                       | 395<br>iled 41<br>nds: 5%<br>uSecs<br><br>395<br>49<br>971                                                                                                 | 0.0%<br>33<br>55ec<br><br>0.0%<br>0.0%<br>0.0%                                                                                                    | minute:<br>1Min<br><br>0.0%<br>0.0%<br>0.0%                                | 1%; fi<br>5Min<br><br>0.0%<br>0.0%<br>0.0%                                | -<br>ve min<br>TTY<br><br>-<br>-<br>-                                                                        | utes: 1%<br>Process<br><br>netstack<br>netstack:active<br>netstack:ip-sys                                                                                                    |
| 4133<br>switch:<br>CPU ut<br>PID<br><br>4133<br>4145<br>4151<br>4153                                                                                               | 353<br># show proces<br>ilization for<br>Runtime(ms)<br><br>353<br>322<br>239<br>0                                                                                          | 892<br>s cpu deta<br>five seco<br>Invoked<br><br>892<br>6492<br>247<br>3                                                                           | 395<br>iled 41<br>nds: 5%<br>uSecs<br><br>395<br>49<br>971<br>162                                                                                          | 0.0%<br>33<br>55ec<br><br>0.0%<br>0.0%<br>0.0%<br>0.0%                                                                                                    | <pre>0.0% minute: 1Min 0.0% 0.0% 0.0% 0.0% 0.0%</pre>                      | 1%; fi<br>5Min<br><br>0.0%<br>0.0%<br>0.0%<br>0.0%                        | -<br>ve min<br>TTY<br><br>-<br>-<br>-<br>-                                                                   | utes: 1%<br>Process<br><br>netstack<br>netstack:active<br>netstack:ip-sys<br>netstack:mplsda                                                                                                    |
| 4133<br>switch:<br>PID<br><br>4133<br>4145<br>4151<br>4153<br>4155                                                                                                 | 353<br># show proces<br>ilization for<br>Runtime(ms)<br><br>353<br>322<br>239<br>0<br>2                                                                                     | s cpu deta<br>five seco<br>Invoked<br><br>892<br>6492<br>247<br>3<br>3                                                                             | 395<br>iled 41<br>nds: 5%<br>uSecs<br><br>395<br>49<br>971<br>162<br>717                                                                                   | 0.0%<br>33<br>5/5%; one<br>5Sec<br><br>0.0%<br>0.0%<br>0.0%<br>0.0%<br>0.0%                                                                                                    | minute:<br>1Min<br><br>0.0%<br>0.0%<br>0.0%<br>0.0%                        | 1%; fi<br>5Min<br><br>0.0%<br>0.0%<br>0.0%<br>0.0%<br>0.0%                | -<br>ve min<br>TTY<br><br>-<br>-<br>-<br>-<br>-                                                              | utes: 1%<br>Process<br><br>netstack<br>netstack:active<br>netstack:ip-sys<br>netstack:mplsda<br>netstack:mplsct                                                                                                    |
| 4133<br>switch<br>PID<br>4133<br>4145<br>4151<br>4153<br>4155<br>4163                                                                                              | 353<br># show proces<br>ilization for<br>Runtime(ms)<br><br>353<br>322<br>239<br>0<br>2<br>0<br>2                                                                           | s cpu deta<br>five seco<br>Invoked<br><br>892<br>6492<br>247<br>3<br>3<br>2                                                                        | 395<br>iled 41<br>nds: 5%<br>uSecs<br><br>395<br>49<br>971<br>162<br>717<br>240                                                                            | 0.0%<br>33<br>5/5%; one<br>5Sec<br><br>0.0%<br>0.0%<br>0.0%<br>0.0%<br>0.0%<br>0.0%                                                                                                    | minute:<br>1Min<br><br>0.0%<br>0.0%<br>0.0%<br>0.0%<br>0.0%                | 1%; fi<br>5Min<br><br>0.0%<br>0.0%<br>0.0%<br>0.0%<br>0.0%                | -<br>ve min<br>TTY<br><br>-<br>-<br>-<br>-<br>-<br>-                                                         | <pre>utes: 1% Process netstack netstack:active netstack:ip-sys netstack:mplsda netstack:mplsct netstack:ipv6-d</pre>                                                                                                    |
| 4133<br>switch<br>PID<br>4133<br>4145<br>4151<br>4153<br>4155<br>4163<br>4164                                                                                      | 353<br># show proces<br>ilization for<br>Runtime(ms)<br><br>353<br>322<br>239<br>0<br>2<br>0<br>97                                                                          | 892<br>s cpu deta<br>five seco<br>Invoked<br><br>892<br>6492<br>247<br>3<br>3<br>2<br>957                                                          | 395<br>iled 41<br>nds: 5%<br>uSecs<br><br>395<br>49<br>971<br>162<br>717<br>240<br>101                                                                     | 0.0%<br>33<br>55ec<br>0.0%<br>0.0%<br>0.0%<br>0.0%<br>0.0%<br>0.0%<br>0.0%<br>0.0%<br>0.0%                                                                                                    | minute:<br>1Min<br><br>0.0%<br>0.0%<br>0.0%<br>0.0%<br>0.0%<br>0.0%<br>0.0 | 1%; fi<br>5Min<br><br>0.0%<br>0.0%<br>0.0%<br>0.0%<br>0.0%<br>0.0%        | -<br>ve min<br>TTY<br><br>-<br>-<br>-<br>-<br>-<br>-<br>-                                                    | <pre>utes: 1% Process netstack netstack:active netstack:ip-sys netstack:mplsda netstack:mplsct netstack:ipv6-d netstack:netsta</pre>                                                                                                    |
| 4133<br>switch<br>PID<br>4133<br>4145<br>4151<br>4153<br>4155<br>4163<br>4164<br>4166                                                                              | 353<br># show proces<br>ilization for<br>Runtime(ms)<br><br>353<br>322<br>239<br>0<br>2<br>0<br>97<br>15                                                                    | 892<br>s cpu deta<br>five seco<br>Invoked<br><br>892<br>6492<br>247<br>3<br>3<br>2<br>957<br>628                                                   | 395<br>iled 41<br>nds: 5%<br>uSecs<br><br>395<br>49<br>971<br>162<br>717<br>240<br>101<br>25                                                               | 0.0%<br>33<br>55ec<br><br>0.0%<br>0.0%<br>0.0%<br>0.0%<br>0.0%<br>0.0%<br>0.0%<br>0.0%<br>0.0%<br>0.0%                                                                                                    | minute:<br>1Min<br><br>0.0%<br>0.0%<br>0.0%<br>0.0%<br>0.0%<br>0.0%<br>0.0 | 1%; fi<br>5Min<br><br>0.0%<br>0.0%<br>0.0%<br>0.0%<br>0.0%<br>0.0%<br>0.0 | -<br>ve min<br>TTY<br>-<br>-<br>-<br>-<br>-<br>-<br>-<br>-<br>-<br>-<br>-<br>-                               | <pre>utes: 1% Process netstack netstack:active netstack:ip-sys netstack:mplsda netstack:mplsct netstack:ipv6-d netstack:netsta netstack:ip-sys</pre>                                                                                                    |
| 4133<br>switch:<br>CPU ut<br>PID<br><br>4133<br>4145<br>4151<br>4153<br>4155<br>4163<br>4164<br>4166<br>4167                                                       | 353<br># show proces<br>ilization for<br>Runtime(ms)<br><br>353<br>322<br>239<br>0<br>2<br>0<br>97<br>15<br>0                                                               | 892<br>s cpu deta<br>five seco<br>Invoked<br><br>892<br>6492<br>247<br>3<br>3<br>2<br>957<br>628<br>3                                              | 395<br>iled 41<br>nds: 5%<br>uSecs<br><br>395<br>49<br>971<br>162<br>717<br>240<br>101<br>25<br>224                                                        | 0.0%<br>33<br>55ec<br><br>0.0%<br>0.0%<br>0.0%<br>0.0%<br>0.0%<br>0.0%<br>0.0%<br>0.0%<br>0.0%<br>0.0%<br>0.0%                                                                                                    | minute:<br>1Min<br><br>0.0%<br>0.0%<br>0.0%<br>0.0%<br>0.0%<br>0.0%<br>0.0 | 1%; fi<br>5Min<br><br>0.0%<br>0.0%<br>0.0%<br>0.0%<br>0.0%<br>0.0%<br>0.0 | -<br>ve min<br>TTY<br>-<br>-<br>-<br>-<br>-<br>-<br>-<br>-<br>-<br>-<br>-<br>-<br>-<br>-<br>-                | <pre>utes: 1%<br/>Process<br/><br/>netstack<br/>netstack:active<br/>netstack:ip-sys<br/>netstack:mplsda<br/>netstack:mplsct<br/>netstack:ipv6-d<br/>netstack:netsta<br/>netstack:ip-sys<br/>netstack:ip-pm-</pre>                                                                                                    |
| 4133<br>switch:<br>PID<br><br>4133<br>4145<br>4151<br>4153<br>4155<br>4163<br>4164<br>4166<br>4167<br>4170                                                         | 353<br># show proces<br>ilization for<br>Runtime(ms)<br><br>353<br>322<br>239<br>0<br>2<br>0<br>97<br>15<br>0<br>1                                                          | 892<br>s cpu deta<br>five seco<br>Invoked<br><br>892<br>6492<br>247<br>3<br>3<br>2<br>957<br>628<br>3<br>12                                        | 395<br>iled 41<br>nds: 5%<br>uSecs<br><br>395<br>49<br>971<br>162<br>717<br>240<br>101<br>25<br>224<br>154                                                 | 0.0%<br>33<br>55ec<br><br>0.0%<br>0.0%<br>0.0%<br>0.0%<br>0.0%<br>0.0%<br>0.0%<br>0.0%<br>0.0%<br>0.0%<br>0.0%<br>0.0%<br>0.0%<br>0.0%                                                                                                    | minute:<br>1Min<br><br>0.0%<br>0.0%<br>0.0%<br>0.0%<br>0.0%<br>0.0%<br>0.0 | 1%; fi<br>5Min<br><br>0.0%<br>0.0%<br>0.0%<br>0.0%<br>0.0%<br>0.0%<br>0.0 | -<br>ve min<br>TTY<br>-<br>-<br>-<br>-<br>-<br>-<br>-<br>-<br>-<br>-<br>-<br>-<br>-<br>-<br>-                | <pre>utes: 1%<br/>Process<br/><br/>netstack<br/>netstack:active<br/>netstack:ip-sys<br/>netstack:mplsda<br/>netstack:mplsct<br/>netstack:ipv6-d<br/>netstack:netsta<br/>netstack:ip-sys<br/>netstack:ip-m-<br/>netstack:ip-uri</pre>                                                                                                    |
| 4133<br>switch:<br>PID<br><br>4133<br>4145<br>4151<br>4153<br>4155<br>4163<br>4164<br>4166<br>4167<br>4170<br>4171                                                 | 353<br># show proces<br>ilization for<br>Runtime(ms)<br><br>353<br>322<br>239<br>0<br>2<br>0<br>97<br>15<br>0<br>1<br>9                                                     | 892<br>s cpu deta<br>five seco<br>Invoked<br><br>892<br>6492<br>247<br>3<br>3<br>2<br>957<br>628<br>3<br>12<br>30                                  | 395<br>iled 41<br>nds: 5%<br>uSecs<br><br>395<br>49<br>971<br>162<br>717<br>240<br>101<br>25<br>224<br>154<br>323                                          | 0.0%<br>33<br>5/5%; one<br>5Sec<br>0.0%<br>0.0%<br>0.0%<br>0.0%<br>0.0%<br>0.0%<br>0.0%<br>0.0%<br>0.0%<br>0.0%<br>0.0%<br>0.0%<br>0.0%<br>0.0%                                                                                                    | minute:<br>1Min<br><br>0.0%<br>0.0%<br>0.0%<br>0.0%<br>0.0%<br>0.0%<br>0.0 | 1%; fi<br>5Min<br><br>0.0%<br>0.0%<br>0.0%<br>0.0%<br>0.0%<br>0.0%<br>0.0 | -<br>ve min<br>TTY<br>-<br>-<br>-<br>-<br>-<br>-<br>-<br>-<br>-<br>-<br>-<br>-<br>-<br>-<br>-<br>-<br>-<br>- | <pre>utes: 1% Process netstack netstack:active netstack:ip-sys netstack:mplsda netstack:mplsct netstack:ipv6-d netstack:ip-sys netstack:ip-pm- netstack:ip-uri netstack:ip-ipc</pre>                                                                                                    |
| 4133<br>switch:<br>PID<br><br>4133<br>4145<br>4151<br>4153<br>4155<br>4163<br>4164<br>4166<br>4167<br>4170<br>4171<br>4173                                         | 353<br># show proces<br>ilization for<br>Runtime(ms)<br><br>353<br>322<br>239<br>0<br>2<br>0<br>97<br>15<br>0<br>1<br>9<br>0                                                | 892<br>s cpu deta<br>five seco<br>Invoked<br><br>892<br>6492<br>247<br>3<br>3<br>2<br>957<br>628<br>3<br>12<br>30<br>5                             | 395<br>iled 41<br>nds: 5%<br>uSecs<br><br>395<br>49<br>971<br>162<br>717<br>240<br>101<br>25<br>224<br>154<br>323<br>167                                   | 0.0%<br>33<br>5/5%; one<br>5Sec<br>0.0%<br>0.0%<br>0.0 | minute:<br>1Min<br><br>0.0%<br>0.0%<br>0.0%<br>0.0%<br>0.0%<br>0.0%<br>0.0 | 1%; fi<br>5Min<br><br>0.0%<br>0.0%<br>0.0%<br>0.0%<br>0.0%<br>0.0%<br>0.0 | -<br>ve min<br>TTY<br>-<br>-<br>-<br>-<br>-<br>-<br>-<br>-<br>-<br>-<br>-<br>-<br>-<br>-<br>-<br>-<br>-<br>- | <pre>utes: 1% Process netstack netstack:active netstack:ip-sys netstack:mplsda netstack:mplsct netstack:ipv6-d netstack:ip-sys netstack:ip-mp- netstack:ip-uri netstack:ip-ipc netstack:ip-ipc</pre>                                                                                                    |
| 4133<br>switch:<br>PID<br><br>4133<br>4145<br>4151<br>4153<br>4155<br>4163<br>4164<br>4166<br>4167<br>4170<br>4171<br>4173<br>4175                                 | 353<br># show proces<br>ilization for<br>Runtime(ms)<br><br>353<br>322<br>239<br>0<br>2<br>0<br>97<br>15<br>0<br>1<br>9<br>0<br>1<br>9<br>0<br>0                            | 892<br>s cpu deta<br>five seco<br>Invoked<br><br>892<br>6492<br>247<br>3<br>3<br>2<br>957<br>628<br>3<br>12<br>30<br>5<br>2                        | 395<br>iled 41<br>nds: 5%<br>uSecs<br><br>395<br>49<br>971<br>162<br>717<br>240<br>101<br>25<br>224<br>154<br>323<br>167<br>305                            | 0.0%<br>33<br>55ec<br><br>0.0%<br>0.0%<br>0    | minute:<br>1Min<br><br>0.0%<br>0.0%<br>0.0%<br>0.0%<br>0.0%<br>0.0%<br>0.0 | 1%; fi<br>5Min<br><br>0.0%<br>0.0%<br>0.0%<br>0.0%<br>0.0%<br>0.0%<br>0.0 | -<br>ve min<br>TTY<br>-<br>-<br>-<br>-<br>-<br>-<br>-<br>-<br>-<br>-<br>-<br>-<br>-<br>-<br>-<br>-<br>-<br>- | <pre>utes: 1%<br/>Process<br/><br/>netstack<br/>netstack:active<br/>netstack:ip-sys<br/>netstack:mplsda<br/>netstack:mplsda<br/>netstack:ipv6-d<br/>netstack:ipv6-d<br/>netstack:ip-sys<br/>netstack:ip-mp-<br/>netstack:ip-uri<br/>netstack:ip-ipc<br/>netstack:ip-ipc<br/>netstack:ip-ret</pre>                                                                        |
| 4133<br>switch:<br>PID<br>4133<br>4145<br>4151<br>4153<br>4155<br>4163<br>4164<br>4166<br>4167<br>4170<br>4171<br>4173<br>4175<br>4176                             | 353<br># show proces<br>ilization for<br>Runtime(ms)<br><br>353<br>322<br>239<br>0<br>2<br>0<br>97<br>15<br>0<br>1<br>9<br>0<br>1<br>9<br>0<br>12                           | 892<br>s cpu deta<br>five seco<br>Invoked<br><br>892<br>6492<br>247<br>3<br>3<br>2<br>957<br>628<br>3<br>12<br>30<br>5<br>2<br>7                   | 395<br>iled 41<br>nds: 5%<br>uSecs<br><br>395<br>49<br>971<br>162<br>717<br>240<br>101<br>25<br>224<br>154<br>323<br>167<br>305<br>1838                    | 0.0%<br>33<br>55ec<br><br>0.0%<br>0.0%<br>0    | minute:<br>1Min<br><br>0.0%<br>0.0%<br>0.0%<br>0.0%<br>0.0%<br>0.0%<br>0.0 | 1%; fi<br>5Min<br><br>0.0%<br>0.0%<br>0.0%<br>0.0%<br>0.0%<br>0.0%<br>0.0 | -<br>ve min<br>TTY<br>-<br>-<br>-<br>-<br>-<br>-<br>-<br>-<br>-<br>-<br>-<br>-<br>-<br>-<br>-<br>-<br>-<br>- | <pre>utes: 1%<br/>Process<br/><br/>netstack<br/>netstack:active<br/>netstack:ip-sys<br/>netstack:mplsda<br/>netstack:mplsct<br/>netstack:ipv6-d<br/>netstack:ipv6-d<br/>netstack:ip-sys<br/>netstack:ip-mpm-<br/>netstack:ip-mpm-<br/>netstack:ip-ipc<br/>netstack:ip-ipc<br/>netstack:ip-ret<br/>netstack:ip-ppf</pre>                                                  |
| 4133<br>switch:<br>PID<br><br>4133<br>4145<br>4151<br>4153<br>4155<br>4163<br>4164<br>4166<br>4167<br>4170<br>4171<br>4173<br>4175<br>4176<br>4178                 | 353<br># show proces<br>ilization for<br>Runtime(ms)<br><br>353<br>322<br>239<br>0<br>2<br>0<br>97<br>15<br>0<br>1<br>9<br>0<br>1<br>9<br>0<br>12<br>4                      | 892<br>s cpu deta<br>five seco<br>Invoked<br><br>892<br>6492<br>247<br>3<br>3<br>2<br>957<br>628<br>3<br>12<br>30<br>5<br>2<br>7<br>15             | 395<br>iled 41<br>nds: 5%<br>uSecs<br><br>395<br>49<br>971<br>162<br>717<br>240<br>101<br>25<br>224<br>154<br>323<br>167<br>305<br>1838<br>289             | 0.0%<br>33<br>55ec<br><br>0.0%<br>0.0%<br>0.   | minute:<br>1Min<br><br>0.0%<br>0.0%<br>0.0%<br>0.0%<br>0.0%<br>0.0%<br>0.0 | 1%; fi<br>5Min<br><br>0.0%<br>0.0%<br>0.0%<br>0.0%<br>0.0%<br>0.0%<br>0.0 | -<br>ve min<br>TTY<br>-<br>-<br>-<br>-<br>-<br>-<br>-<br>-<br>-<br>-<br>-<br>-<br>-<br>-<br>-<br>-<br>-<br>- | <pre>utes: 1%<br/>Process<br/><br/>netstack<br/>netstack:active<br/>netstack:ip-sys<br/>netstack:iplsda<br/>netstack:mplsda<br/>netstack:ipv6-d<br/>netstack:ipv6-d<br/>netstack:ip-sys<br/>netstack:ip-pm-<br/>netstack:ip-ipc<br/>netstack:ip-ipc<br/>netstack:ip-ret<br/>netstack:ip-ppf<br/>netstack:ipv6-c</pre>                                                    |
| 4133<br>switch:<br>PID<br><br>4133<br>4145<br>4151<br>4153<br>4155<br>4163<br>4164<br>4166<br>4167<br>4170<br>4171<br>4173<br>4175<br>4176<br>4178<br>4179         | 353<br># show proces<br>ilization for<br>Runtime(ms)<br><br>353<br>322<br>239<br>0<br>2<br>0<br>97<br>15<br>0<br>1<br>97<br>15<br>0<br>1<br>9<br>0<br>0<br>12<br>4<br>4     | 892<br>s cpu deta<br>five seco<br>Invoked<br><br>892<br>6492<br>247<br>3<br>3<br>2<br>957<br>628<br>3<br>12<br>30<br>5<br>2<br>7<br>15<br>445      | 395<br>iled 41<br>nds: 5%<br>uSecs<br><br>395<br>49<br>971<br>162<br>717<br>240<br>101<br>25<br>224<br>154<br>323<br>167<br>305<br>1838<br>289<br>93       | 0.0%<br>33<br>55ec<br><br>0.0%<br>0.0%<br>0.   | minute:<br>1Min<br><br>0.0%<br>0.0%<br>0.0%<br>0.0%<br>0.0%<br>0.0%<br>0.0 | 1%; fi<br>5Min<br><br>0.0%<br>0.0%<br>0.0%<br>0.0%<br>0.0%<br>0.0%<br>0.0 | -<br>ve min<br>TTY<br>-<br>-<br>-<br>-<br>-<br>-<br>-<br>-<br>-<br>-<br>-<br>-<br>-<br>-<br>-<br>-<br>-<br>- | <pre>utes: 1%<br/>Process<br/><br/>netstack<br/>netstack:active<br/>netstack:ip-sys<br/>netstack:iplsda<br/>netstack:ipv6-d<br/>netstack:ipv6-d<br/>netstack:ip-sys<br/>netstack:ip-sys<br/>netstack:ip-pm-<br/>netstack:ip-ipc<br/>netstack:ip-ipc<br/>netstack:ip-ipc<br/>netstack:ip-ppf<br/>netstack:ipv6-c<br/>netstack:ips</pre>                                   |
| 4133<br>switch:<br>PID<br><br>4133<br>4145<br>4151<br>4153<br>4155<br>4163<br>4164<br>4166<br>4167<br>4170<br>4171<br>4173<br>4175<br>4176<br>4178<br>4179<br>4180 | 353<br># show proces<br>ilization for<br>Runtime(ms)<br><br>353<br>322<br>239<br>0<br>2<br>0<br>97<br>15<br>0<br>1<br>9<br>0<br>1<br>9<br>0<br>0<br>12<br>4<br>4<br>41<br>0 | 892<br>s cpu deta<br>five seco<br>Invoked<br><br>892<br>6492<br>247<br>3<br>3<br>2<br>957<br>628<br>3<br>12<br>30<br>5<br>2<br>7<br>15<br>445<br>6 | 395<br>iled 41<br>nds: 5%<br>uSecs<br><br>395<br>49<br>971<br>162<br>717<br>240<br>101<br>25<br>224<br>154<br>323<br>167<br>305<br>1838<br>289<br>93<br>98 | 0.0%<br>33<br>55ec<br><br>0.0%<br>0.0%<br>0.   | minute:<br>1Min<br><br>0.0%<br>0.0%<br>0.0%<br>0.0%<br>0.0%<br>0.0%<br>0.0 | 1%; fi<br>5Min<br><br>0.0%<br>0.0%<br>0.0%<br>0.0%<br>0.0%<br>0.0%<br>0.0 | -<br>ve min<br>TTY<br>-<br>-<br>-<br>-<br>-<br>-<br>-<br>-<br>-<br>-<br>-<br>-<br>-<br>-<br>-<br>-<br>-<br>- | <pre>utes: 1%<br/>Process<br/><br/>netstack<br/>netstack:active<br/>netstack:ip-sys<br/>netstack:iplsda<br/>netstack:ipv6-d<br/>netstack:ipv6-d<br/>netstack:ip-sys<br/>netstack:ip-sys<br/>netstack:ip-pm-<br/>netstack:ip-ipc<br/>netstack:ip-ipc<br/>netstack:ip-ipc<br/>netstack:ip-ppf<br/>netstack:ipv6-c<br/>netstack:ips<br/>netstack:ips<br/>netstack:ips</pre> |

| 4182 | 0  | 2   | 232 | 0.0% | 0.0% | 0.0% | - | netstack:worker |
|------|----|-----|-----|------|------|------|---|-----------------|
| 4183 | 0  | 2   | 227 | 0.0% | 0.0% | 0.0% | - | netstack:worker |
| 4184 | 0  | 3   | 152 | 0.0% | 0.0% | 0.0% | - | netstack:worker |
| 4185 | 0  | 2   | 278 | 0.0% | 0.0% | 0.0% | - | netstack:worker |
| 4186 | 0  | 2   | 254 | 0.0% | 0.0% | 0.0% | - | netstack:worker |
| 4187 | 0  | 3   | 168 | 0.0% | 0.0% | 0.0% | - | netstack:worker |
| 4188 | 0  | 2   | 266 | 0.0% | 0.0% | 0.0% | - | netstack:worker |
| 4189 | 0  | 2   | 248 | 0.0% | 0.0% | 0.0% | - | netstack:worker |
| 4190 | 0  | 2   | 254 | 0.0% | 0.0% | 0.0% | - | netstack:worker |
| 4191 | 0  | 3   | 201 | 0.0% | 0.0% | 0.0% | - | netstack:worker |
| 4192 | 0  | 2   | 258 | 0.0% | 0.0% | 0.0% | - | netstack:worker |
| 4193 | 0  | 7   | 111 | 0.0% | 0.0% | 0.0% | - | netstack:worker |
| 4194 | 0  | 8   | 78  | 0.0% | 0.0% | 0.0% | - | netstack:worker |
| 4195 | 0  | 2   | 313 | 0.0% | 0.0% | 0.0% | - | netstack:worker |
| 4196 | 15 | 632 | 23  | 0.0% | 0.0% | 0.0% | - | netstack:ptacti |
| 4197 | 0  | 5   | 120 | 0.0% | 0.0% | 0.0% | - | netstack:tcp_ip |
| 4198 | 4  | 11  | 390 | 0.0% | 0.0% | 0.0% | - | netstack:ipv6-m |
| 4199 | 0  | 3   | 240 | 0.0% | 0.0% | 0.0% | - | netstack:ipv6-c |
| 4200 | 0  | 1   | 561 | 0.0% | 0.0% | 0.0% | - | netstack:ipv6-c |
| 4201 | 0  | 3   | 246 | 0.0% | 0.0% | 0.0% | - | netstack:icmpv6 |
| 4513 | 0  | 5   | 112 | 0.0% | 0.0% | 0.0% | - | netstack:ipv6-m |
| 4514 | 0  | 2   | 291 | 0.0% | 0.0% | 0.0% | - | netstack:ipv6-m |
|      |    |     |     |      |      |      |   |                 |

### ✤ 참고: 모든 프로세스 정보는 NX-OS의 "proc"를 기반으로 합니다. NX-OS에서는 모든 스레드 가 다른 스레드에서 할당한 메모리를 공유하므로 스레드별 정보를 표시할 수 없습니다.

#### show system internal processes cpu 명령

#### 이 명령은 프로세서 활동을 실시간으로 지속적으로 살펴볼 수 있는 Linux의 top 명령과 같습니다.

#### switch# show system internal processes cpu

top - 23:51:41 up 51 min, 3 users, load average: 0.56, 0.49, 0.46
Tasks: 433 total, 1 running, 431 sleeping, 0 stopped, 1 zombie
Cpu(s): 5.9%us, 7.8%sy, 0.0%ni, 81.9%id, 3.6%wa, 0.1%hi, 0.6%si, 0.0%st
Mem: 8245436k total, 3531776k used, 4713660k free, 5360k buffers
Swap: 0k total, 0k used, 0k free, 1458188k cached

PID USER PR NI VIRT RES SHR S %CPU %MEM TIME+ COMMAND 3589 svc-isan 25 5 112m 8864 4572 S 5.7 0.1 0:21.60 stats\_client 10881 sjlan 20 0 3732 1648 1140 R 3.8 0.0 0:00.04 top 26 root 20 0 0 0 S 1.9 0.0 1:07.07 kide/1 3280 root -2 0 101m 6104 3680 S 1.9 0.1 0:32.57 octopus 3570 root 20 0 123m 19m 6456 S 1.9 0.2 0:06.07 diag\_port\_lb 5151 root 20 0 205m 45m 9.8m S 1.9 0.6 0:02.61 netstack 1 root 20 0 1988 604 524 S 0.0 0.0 0:03.75 init 2 root 15 -5 0 0 0 S 0.0 0.0 0:00.00 kthreadd 3 root RT -5 0 0 0 S 0.0 0.0 0:00.01 ksoftirqd/0 5 root -2 -5 0 0 0 S 0.0 0.0 0:00.06 watchdog/0 6 root RT -5 0 0 0 S 0.0 0.0 0:00.00 migration/1 7 root 15 -5 0 0 0 S 0.0 0.0 0:04.80 ksoftirqd/1

| 픽드 석명 |    |    |
|-------|----|----|
|       | 필드 | 설명 |

| PID           | 프로세스 ID                                                                                                    |
|---------------|----------------------------------------------------------------------------------------------------|
| 사용자           | 프로세스를 담당하는 사용자의 이름입니다.                                                                                         |
| 홍보            | 프로세스에 할당된 우선 순위                                                                                                |
| NI            | 프로세스의 뛰어난 가치                                                                                                   |
| 처녀자리          | 프로세스에서 사용하는 가상 메모리의 양                                                                                          |
| RES           | 프로세스에서 사용 중인 물리적 RAM 양(해당 상주 크기)입니다(킬로바이트 단<br>위)                                                              |
| SHR           | 프로세스에서 사용한 공유 메모리의 양                                                                                           |
| 초<br>         | 프로세스의 상태입니다. 가능한 값은 다음과 같습니다.<br>• D - 중단 없이 잠자기<br>• R - 실행 중<br>• S - 절전 모드<br>• T - 추적됨 또는 중지됨<br>• Z - 좀비드 |
| %CPU          | 프로세스에서 사용하는 CPU 시간의 백분율                                                                                        |
| %MEM          | 프로세스에서 사용하는 사용 가능한 물리적 RAM의 비율                                                                                 |
| 시간+           | 프로세스가 시작된 이후 소요된 총 CPU 시간입니다                                                                                   |
| 명령을 사용합니<br>다 | 프로세스를 시작하기 위해 입력한 명령의 이름                                                                                       |

'{#seconds} | no-more' 옵션을 사용하면 Ctrl-C를 입력할 때까지 #seconds 명령이 자동으로 실행될 수 있습니다. 다음은 샘플 출력입니다.

<#root>

switch# show system internal processes cpu

5 | no-more

top - 17:31:12 up 4 days, 18:31, 3 users, load average: 0.52, 0.40, 0.32 Tasks: 449 total, 3 running, 446 sleeping, 0 stopped, 0 zombie Cpu(s): 3.5%us, 4.5%sy, 0.0%ni, 91.2%id, 0.1%wa, 0.1%hi, 0.5%si, 0.0%st Mem: 8245436k total, 4192740k used, 4052696k free, 27644k buffers 1919612k cached Swap: Ok total, Ok used, Ok free, PR NI VIRT RES SHR S %CPU %MEM PID USER TIME+ COMMAND 0 112m 8516 5516 S 7.5 0.1 264:44.25 pfm 2908 root 20 0 3732 1652 1140 R 5.6 0.0 0:00.05 top 31487 sjlan 20 0 80288 7536 4440 S 3.8 0.1 65:44.59 diagmgr 3059 svc-isan 20 0 334m 47m 11m S 1.9 0.6 25:36.52 netstack 3192 root 20 3578 svc-isan 20 0 118m 13m 6952 S 1.9 0.2 24:57.36 stp 5119 svc-isan 20 0 139m 14m 7028 S 1.9 0.2 3:48.60 urib 5151 root 20 0 209m 46m 11m S 1.9 0.6 38:53.39 netstack 15m 9140 S 1.9 0.2 5402 svc-isan 20 0 117m 36:07.13 stp 16m 9580 S 1.9 0.2 6175 svc-isan 20 0 118m 47:09.41 stp 20 0 1988 604 524 S 0.0 0.0 1 root 0:06.51 init 2 root 15 -5 0 0 0 S 0.0 0.0 0:00.00 kthreadd

| 3 root | RT -5 | 0 | 0 | 0 S 0.0 | 0.0 | 0:00.08 migration/0 |
|--------|-------|---|---|---------|-----|---------------------|
| 4 root | 15 -5 | 0 | 0 | 0 S 0.0 | 0.0 | 1:07.77 ksoftirqd/0 |

top - 17:31:18 up 4 days, 18:31, 3 users, load average: 0.48, 0.39, 0.32
Tasks: 449 total, 1 running, 448 sleeping, 0 stopped, 0 zombie
Cpu(s): 3.5%us, 4.5%sy, 0.0%ni, 91.2%id, 0.1%wa, 0.1%hi, 0.5%si, 0.0%st
Mem: 8245436k total, 4192592k used, 4052844k free, 27644k buffers
Swap: 0k total, 0k used, 0k free, 1919612k cached

PID USER PR NI VIRT RES SHR S %CPU %MEM TIME+ COMMAND 112m 8516 5516 S 7.5 0.1 264:44.47 pfm 2908 root 20 0 31490 sjlan 20 0 3732 1656 1140 R 3.8 0.0 0:00.04 top 604 524 S 0:06.51 init 20 0 1988 0.0 0.0 1 root 2 root 15 -5 0 0 0 S 0.0 0.0 0:00.00 kthreadd RΤ -5 0 S 3 root 0 0 0.0 0.0 0:00.08 migration/0 4 root 15 -5 0 0 S 0.0 0.0 0 1:07.77 ksoftirqd/0 -2 -5 0 0 S 0.0 0.0 0:13.74 watchdog/0 5 root 0 6 root RT -5 0 0 0 S 0.0 0.0 0:00.10 migration/1 0 S 0.0 0.0 7 root 15 -5 0 0 0:54.47 ksoftirqd/1 -5 0 S 0.0 0.0 -2 0 0 8 root 0:00.20 watchdog/1 -5 9 root 15 0 0 0 S 0.0 0.0 0:02.94 events/0 10 root 15 -5 0 0 0 S 0.0 0.0 0:02.58 events/1 15 -5 0 0 0 S 0.0 0.0 0:00.00 khelper 11 root top - 17:31:23 up 4 days, 18:31, 3 users, load average: 0.44, 0.39, 0.32 Tasks: 449 total, 1 running, 448 sleeping, 0 stopped, 0 zombie Cpu(s): 3.5%us, 4.5%sy, 0.0%ni, 91.2%id, 0.1%wa, 0.1%hi, 0.5%si, 0.0%st 8245436k total, 4192584k used, 4052852k free, 27644k buffers Mem: Swap: Ok total, Ok used, Ok free, 1919612k cached DTD LISED PR NT VTRT RES SHR S %CPU %MEM 

| 1 10  | UJEN     | I IX | INT. | VINI | KL3  | JIII | 5 | /0CT U | /01-1 | LTUET    | COMMAND     |
|-------|----------|------|------|------|------|------|---|--------|-------|----------|-------------|
| 31493 | sjlan    | 20   | 0    | 3732 | 1656 | 1140 | R | 3.8    | 0.0   | 0:00.04  | top         |
| 5004  | svc-isan | 20   | 0    | 118m | 13m  | 6852 | S | 1.9    | 0.2   | 41:35.81 | stp         |
| 10337 | svc-isan | 20   | 0    | 133m | 11m  | 7948 | S | 1.9    | 0.1   | 1:42.81  | mcecm       |
| 1     | root     | 20   | 0    | 1988 | 604  | 524  | S | 0.0    | 0.0   | 0:06.51  | init        |
| 2     | root     | 15   | -5   | 0    | 0    | 0    | S | 0.0    | 0.0   | 0:00.00  | kthreadd    |
| 3     | root     | RT   | -5   | 0    | 0    | 0    | S | 0.0    | 0.0   | 0:00.08  | migration/0 |
| 4     | root     | 15   | -5   | 0    | 0    | 0    | S | 0.0    | 0.0   | 1:07.77  | ksoftirqd/0 |
| 5     | root     | -2   | -5   | 0    | 0    | 0    | S | 0.0    | 0.0   | 0:13.74  | watchdog/0  |
| 6     | root     | RT   | -5   | 0    | 0    | 0    | S | 0.0    | 0.0   | 0:00.10  | migration/1 |
| 7     | root     | 15   | -5   | 0    | 0    | 0    | S | 0.0    | 0.0   | 0:54.47  | ksoftirqd/1 |
| 8     | root     | -2   | -5   | 0    | 0    | 0    | S | 0.0    | 0.0   | 0:00.20  | watchdog/1  |
| 9     | root     | 15   | -5   | 0    | 0    | 0    | S | 0.0    | 0.0   | 0:02.94  | events/0    |
|       |          |      |      |      |      |      |   |        |       |          |             |

0 S 0.0 0.0 0:02.58 events/1 10 root 15 -5 0 0 top - 17:31:29 up 4 days, 18:31, 3 users, load average: 0.41, 0.38, 0.32 Tasks: 449 total, 1 running, 448 sleeping, 0 stopped, 0 zombie Cpu(s): 3.5%us, 4.5%sy, 0.0%ni, 91.2%id, 0.1%wa, 0.1%hi, 0.5%si, 0.0%st 8245436k total, 4192708k used, 4052728k free, Mem: 27644k buffers Ok free, 1919616k cached Swap: Ok total, Ok used,

show system internal sysmgr service pid <pid> 명령

PID별로 프로세스/서비스에 재시작 시간, 충돌 상태, 현재 상태 등의 추가 세부 정보를 표시하려면 이 명령을 사용합니다.

top - 17:37:26 up 4 days, 18:37, 3 users, load average: 0.16, 0.35, 0.33 2 running, 448 sleeping, Tasks: 450 total, 0 stopped, 0 zombie Cpu(s): 3.5%us, 4.5%sy, 0.0%ni, 91.2%id, 0.1%wa, 0.1%hi, 0.5%si, 0.0%st 8245436k total, 4193248k used, 4052188k free, Mem: 27668k buffers Ok free, Ok total. Ok used. 1919664k cached Swap: PID USER PR NI VIRT RES SHR S %CPU %MEM TIME+ COMMAND 2908 root 20 0 112m 8516 5516 S 7.5 0.1 264:58.67 pfm 0 31710 sjlan 20 3732 1656 1140 R 3.8 0.0 0:00.04 top 3192 root 20 0 334m 47m 11m S 1.9 0.6 25:38.39 netstack 3578 svc-isan 0 118m 13m 6952 S 1.9 0.2 24:59.08 stp 20 5151 root 20 0 209m 46m 11m S 1.9 0.6 38:55.52 netstack 5402 svc-isan 20 0 117m 15m 9140 S 1.9 0.2 36:09.08 stp 5751 root 20 0 209m 46m 10m S 1.9 0.6 41:20.58 netstack 6098 svc-isan 20 0 151m 15m 6188 S 1.9 0.2 3:58.40 mrib 0 6175 svc-isan 20 16m 9580 S 1.9 0.2 118m 47:12.00 stp 0 0:06.52 init 20 1988 604 524 S 0.0 0.0 1 root 15 -5 0 0 S 0.0 0.0 0:00.00 kthreadd 2 root 0 3 root RT -5 0 0 0 S 0.0 0.0 0:00.08 migration/0 4 root 15 -5 0 0 0 S 0.0 0.0 1:07.83 ksoftirqd/0 switch# show system internal sysmgr service pid 2908 Service "Platform Manager" ("platform", 5): UUID = 0x18, PID = 2908, SAP = 39 State: SRV\_STATE\_HANDSHAKED (entered at time Mon Oct 15 23:03:45 2012). Restart count: 1 Time of last restart: Mon Oct 15 23:03:44 2012. The service never crashed since the last reboot. Tag = N/A

Plugin ID: 0

### 샘플 EEM 스크립트

이 스크립트는 CPU 사용량이 간헐적으로 증가하는 것을 보여주는 예제 스크립트입니다. 사용된 값 과 실행된 명령은 요구 사항에 따라 수정할 수 있습니다.

event manager applet HIGH-CPU
event snmp oid 1.3.6.1.4.1.9.9.109.1.1.1.1.6.1 get-type exact entry-op ge
entry-val 80 exit-val 30 poll-interval 5
action 1.0 syslog msg High CPU hit \$\_event\_pub\_time
action 2.0 cli enable
action 3.0 cli show clock >> bootflash:high-cpu.txt
action 4.0 cli show processes cpu sort >> bootflash:high-cpu.txt

✤ 참고: 'exit-val'을 정의해야 합니다. 스크립트가 데이터를 수집하면 CPU 사용률이 증가합니다. exit-val 값은 스크립트가 무한 루프로 실행되지 않도록 합니다.

## CPU 사용량이 많으면 프로세스 또는 트래픽

CPU 사용량이 모니터링되면 Cisco IOS<sup>®</sup> 소프트웨어 플랫폼에서처럼 CPU 사용량을 중단하는 프 로세스와 달리 프로세스가 없습니다. CPU 사용량이 많은 원인을 신속하게 확인할 수 있는 방법은 show <u>system internal processes cpu 명령을 사용하는</u> 것입니다. 대부분 트래픽에 의해 트리거되는 CPU 사용량이 많으면 Netstack은 물론 ARP(Address Resolution Protocol) 및 IGMP(Internet Group Management Protocol)와 같은 다른 기능 및 프로세스도 높게 실행될 수 있습니다.

프로세스로 인해 CPU 사용량이 많음

CPU 사용량이 많은 프로세스 및 문제에 따라 특정 명령을 캡처해야 할 수도 있습니다. 이 절에서는 유용한 방법에 대해 설명합니다.

show system internal <feature> mem-stats/memstats | 대대적으로

프로세스에 대한 메모리 할당을 표시하려면 이 명령을 사용합니다. 총 메모리를 모니터링하려면 'Grand' 옵션을 사용합니다. 메모리 누수로 인해 프로세스가 잘못되어 CPU 사용량이 많아질 수 있 습니다.

에트분석기

Ethanalyzer를 사용하여 CPU에 대한 트래픽을 모니터링합니다.

debug 명령

✤ 참고: debug 명령을 사용하기 전에 Debug 명령에 대한 중요 정보를 참조하십시오. 서비스 중 단을 방지하려면 프로덕션 스위치에서 디버그 명령을 현명하게 사용하십시오.

가능한 경우 debug logfile 명령을 사용하여 지정된 파일에 출력을 보내고 syslog를 채우기 위해 세 션을 잠급니다. 다음은 디버그 SNMP(Simple Network Management Protocol)의 예입니다.

```
switch# debug logfile snmpdebug
switch# debug snmp all
switch# show debug logfile snmpdebug
2012 Oct 17 23:53:25.905914 snmpd: SDWRAP message Successfully processed
2012 Oct 17 23:53:25.906162 snmpd: Src: 0x00000501/23852 Dst: 0x00000501/28 ID
  : 0x006E3C9B Size: 276 [REQ] Opc: 182 (MTS_OPC_DEBUG_WRAP_MSG) RR: 0x006E3C9B
  HA_SEQNO: 0x00000000 TS: 0x10ADFFA1666FC REJ:0 SYNC:0 OPTIONS:0x0
2012 Oct 17 23:53:25.906208 snmpd: 01 00 00 00 E7 03 00 00 00 00 00 00 00 00 00 00 00
2012 Oct 17 23:53:25.906255 snmpd: FF FF FF FF FF 2F 64 65 76 2F 70 74 73 2F 30 00 00
switch# show log last 10
2012 Oct 17 17:51:06 SITE1-AGG1 %ETHPORT-5-IF_TX_FLOW_CONTROL: Interface
  Ethernet10/10, operational Transmit Flow Control state changed to off
2012 Oct 17 17:51:09 SITE1-AGG1 %ETH_PORT_CHANNEL-5-PORT_SUSPENDED:
  Ethernet10/10: Ethernet10/10 is suspended
2012 Oct 17 17:51:51 SITE1-AGG1 last message repeated 1 time
2012 Oct 17 17:51:51 SITE1-AGG1 %ETHPORT-5-IF_DOWN_LINK_FAILURE:
  Interface Ethernet10/10 is down (Link failure)
2012 Oct 17 17:51:52 SITE1-AGG1 %ETHPORT-5-SPEED: Interface Ethernet10/10,
  operational speed changed to 10 Gbps
```

| 2012 Oct 17 17:51:52 SITE1-AGG1 %ETHPORT-5-IF_DUPLEX: Interface              |
|------------------------------------------------------------------------------|
| Ethernet10/10, operational duplex mode changed to Full                       |
| 2012 Oct 17 17:51:52 SITE1-AGG1 %ETHPORT-5-IF_RX_FLOW_CONTROL: Interface     |
| Ethernet10/10, operational Receive Flow Control state changed to off         |
| 2012 Oct 17 17:51:52 SITE1-AGG1 %ETHPORT-5-IF_TX_FLOW_CONTROL: Interface     |
| Ethernet10/10, operational Transmit Flow Control state changed to off        |
| 2012 Oct 17 17:51:55 SITE1-AGG1 %ETH_PORT_CHANNEL-5-PORT_UP: port-channel11: |
| Ethernet10/10 is up                                                          |
| 2012 Oct 17 17:51:56 SITE1-AGG1 %ETHPORT-5-IF_UP: Interface Ethernet10/10    |
| is up in mode trunk                                                          |
|                                                                              |

가능한 경우 debug-filter 명령을 사용하여 프로덕션 시스템의 출력을 최소화합니다. 예를 들어, 패 킷 손실로 인해 UDLD(unidirectional link detection) 빈 에코가 발생합니다.

switch# debug logfile test size 1000000
switch# debug-filter pktmgr direction inbound
switch# debug-filter pktmgr dest-mac 0100.0ccc.cccc
switch# debug pktmgr client uuid 376
switch# debug pktmgr frame
switch# debug pktmgr pkt-errors

| switch# debug | -filter ?                    |
|---------------|------------------------------|
| fabricpath    | Debug fabricpath events      |
| ip            | IP events                    |
| ip∨6          | IPv6 events                  |
| 12pt          | L2 Protocol Tunneling events |
| mpls          | MPLS events                  |
| pktmgr        | Pm debug-filter              |
| routing       | Routing events               |
|               |                              |

### 트래픽으로 인해 CPU 사용량이 많음

트래픽으로 인해 CPU 사용량이 많을 경우 다음 툴을 사용합니다.

- Ethanalyzer CPU를 오가는 트래픽 유형을 모니터링합니다.
- Configuration(컨피그레이션) 스위치/인터페이스/기능 컨피그레이션 확인
- CoPP/하드웨어 레이트 리미터 CoPP 및 HWRL이 올바르게 구성되었는지 확인합니다. CPU가 CoPP 및 레이트 리미터에 의해 보호되고 있기 때문에 높지 않은 경우가 있습니다. CoPP 및 HWRL을 선택하여 특정 트래픽/패킷에 대해 삭제되었는지 확인합니다.

✤ 참고: CoPP와 HWRL은 모두 기본 VDC(가상 장치 컨텍스트)에서만 사용할 수 있습니다 . 각 개별 I/O 모듈에 의해 시행됩니다. 여러 모듈의 트래픽을 집계하더라도 CPU에 큰 부담을 줄 수 있습니다.

## 높은 CPU 사용량의 근본 원인 분석

네트워크 중단은 사용자 개입으로 해결할 수도 있고 자체적으로 복구할 수도 있습니다. 높은 CPU 사용으로 인해 네트워크 중단이 발생한 것으로 의심되는 경우 이 지침을 사용하여 원인을 조사합니 다.

### 증상

CPU 사용량이 많을 경우 나타나는 증상으로는 컨트롤 플레인 불안정, 컨트롤 플레인 장애로 인한 데이터 플레인 연결 문제, HSRP(Hot Standby Router Protocol)/RP 플래핑과 같은 프로토콜 플래핑 , UDLD 오류 비활성화, STP(Spanning Tree Protocol) 장애 및 기타 연결 문제가 있습니다.

CPU 기록

show processes cpu history 명령

스위치가 다시 로드되거나 전환되지 않은 경우 이벤트 발생 시 CPU 사용량이 많았는지 확인하기 위해 show processes cpu history 명령을 중단 72시간 내에 실행합니다.

CoPP 및 HWRL

높은 CPU 사용량이 과거 중단의 근본 원인이고 네트워크 트래픽에 의해 중단의 원인이 되었다고 생각되는 경우 CoPP 및 HWRL(hardware rate limiter)을 사용하여 트래픽 유형을 식별할 수 있습니 다.

show policy-map interface control-plane 명령

다음은 show policy-map interface control-plane 명령의 샘플 출력입니다.

```
switch# show policy-map interface control-plane
Control Plane
 service-policy input: copp-system-p-policy-strict
    class-map copp-system-p-class-critical (match-any)
     match access-group name copp-system-p-acl-bgp
     match access-group name copp-system-p-acl-bgp6
     match access-group name copp-system-p-acl-igmp
     match access-group name copp-system-p-acl-msdp
     match access-group name copp-system-p-acl-ospf
     match access-group name copp-system-p-acl-pim
     match access-group name copp-system-p-acl-pim6
     match access-group name copp-system-p-acl-rip
     match access-group name copp-system-p-acl-rip6
     match access-group name copp-system-p-acl-vpc
     match access-group name copp-system-p-acl-eigrp
     match access-group name copp-system-p-acl-eigrp6
     match access-group name copp-system-p-acl-mac-l2pt
     match access-group name copp-system-p-acl-mpls-ldp
     match access-group name copp-system-p-acl-mpls-oam
     match access-group name copp-system-p-acl-ospf6
     match access-group name copp-system-p-acl-otv-as
```

match access-group name copp-system-p-acl-mac-otv-isis
match access-group name copp-system-p-acl-mpls-rsvp
match access-group name copp-system-p-acl-mac-fabricpath-isis
match protocol mpls router-alert
match protocol mpls exp 6
set cos 7
police cir 39600 kbps , bc 250 ms
module 1 :
 conformed 1108497274 bytes; action: transmit
 violated 0 bytes; action: drop
module 3 :
 conformed 0 bytes; action: transmit
 violated 0 bytes; action: drop
module 10 :
 conformed 0 bytes; action: transmit

show hardware rate-limiter mod <x> 명령

다음은 NX-OS 릴리스 6.1 이전의 show hardware rate-limiter mod 1 명령의 샘플 출력입니다.

switch# show hardware rate-limiter mod 1

Units for Config: packets per second Allowed, Dropped & Total: aggregated since last clear counters

| Rate Limiter Class Parameters |           |       |
|-------------------------------|-----------|-------|
| layer-3 mtu                   | Config :  | 500   |
|                               | Allowed : | 0     |
|                               | Dropped : | 0     |
|                               | Total :   | 0     |
| layer-3 ttl                   | Config :  | 500   |
|                               | Allowed : | 0     |
|                               | Dropped : | 0     |
|                               | Total :   | 0     |
| layer-3 control               | Config :  | 10000 |
|                               | Allowed : | 0     |
|                               | Dropped : | 0     |
|                               |           |       |

•

•

다음은 NX-OS Release 6.1 이상의 show hardware rate-limiter mod 1 명령의 샘플 출력입니다.

switch# show hardware rate-limiter module 1

#### Units for Config: packets per second Allowed, Dropped & Total: aggregated since last clear counters

Module: 1

| R-L Class         | Config  | Allowed  | Dropped | Total    |
|-------------------|---------|----------|---------|----------|
| +                 | ++      | +        | +       | +        |
|                   | 500     | 0        | 0       | 0        |
| L3 ttl            | 500     | 0        | 0       | 0        |
| L3 control        | 10000   | 0        | 0       | 0        |
| L3 glean          | 100     | 0        | 0       | 0        |
| L3 mcast dirconn  | 3000    | 0        | 0       | 0        |
| L3 mcast loc-grp  | 3000    | 0        | 0       | 0        |
| L3 mcast rpf-leak | 500     | 0        | 0       | 0        |
| L2 storm-ctrl     | Disable |          |         |          |
| access-list-log   | 100     | 0        | 0       | 0        |
| сору              | 30000   | 0        | 0       | 0        |
| receive           | 30000   | 40583    | 0       | 40583    |
| L2 port-sec       | 500     | 20435006 | 0       | 20435006 |
| L2 mcast-snoop    | 10000   | 0        | 0       | 0        |
| L2 vpc-low        | 4000    | 0        | 0       | 0        |
| L2 12pt           | 500     | 0        | 0       | 0        |
| f1 rl-1           | 4500    |          | 0       |          |
| f1 rl-2           | 1000    |          | 0       |          |
| f1 rl-3           | 1000    |          | 0       |          |
| f1 rl-4           | 100     |          | 0       |          |
| f1 rl-5           | 1500    |          | 0       |          |
| L2 vpc-peer-gw    | 5000    | 0        | 0       | 0        |
| L2 lisp-map-cache | 5000    | 0        | 0       | 0        |

삭제된 카운트가 증가하는 클래스를 찾습니다. 구성된 임계값을 초과하는 클래스에 대해 정상 상태 인지 확인합니다.

인밴드 드라이버

show hardware internal cpu-mac inband [counters | 통계 | events] 명령

CPU 경로의 삭제, XOFF 흐름 제어, 최대 CPU 수신 및 전송 속도 등을 확인하려면 이 명령을 사용 합니다.

switch# show hardware internal cpu-mac inband stats i82571 registers

\_\_\_\_\_

| RMON counters          | Rx       | Тх        |
|------------------------|----------|-----------|
| +                      | +        |           |
| total packets          | 70563313 | 139905960 |
| good packets           | 70563313 | 139905960 |
| 64 bytes packets       | 0        | 0         |
| 65-127 bytes packets   | 66052368 | 135828505 |
| 128-255 bytes packets  | 1424632  | 1327796   |
| 256-511 bytes packets  | 280422   | 325220    |
| 512-1023 bytes packets | 17060    | 14480     |
| 1024-max bytes packets | 2788831  | 2409959   |

| broadcast packets<br>multicast packets<br>good octets (hi)<br>good octets (low)<br>total octets (hi)<br>total octets (low)<br>XON packets<br>XOFF packets                                                                                                    | Pause Frame                                                                | 185730<br>185730<br>back t                                                                                                    | 0<br>0<br>99828<br>0<br>990123<br>0<br>0<br>0 | when - | 2592<br>2592<br>the tra | 2991397<br>29922453 | 0<br>0<br>5<br>0<br>2<br>0<br>0<br>0 | SUP | limit |
|----------------------------------------------------------------------------------------------------|----------------------------------------------------------------------------|----------------------------------------------------------------------------------------------------|-----------------------------------------------|--------|-------------------------|---------------------|--------------------------------------|-----|-------|
| management packets                                                                                                    |                                                                            |                                                                                                    | 0                                             |        |                         | (                   | 0                                    |     |       |
| Interrupt counters                                                                                                    | +                                                                          |                                                                                                    |                                               |        |                         |                     |                                      |     |       |
| Mine<br>Other<br>Assertions<br>Rx packet timer<br>Rx absolute timer<br>Rx overrun<br>Rx descr min thresh<br>Tx packet timer<br>Tx absolute timer<br>Tx queue empty<br>Tx descr thresh low<br>txdw 44983549<br>txqe 2<br>lsc 0<br>rxseq 0<br>rxseq 0<br>rxtmt 213229<br>rxo 0<br>rxt 32433891<br>mdac 0 | 57079706<br>0<br>57079706<br>9638<br>0<br>0<br>0<br>4189<br>6476<br>0<br>0 |                                                                                                    |                                               |        |                         |                     |                                      |     |       |
| rxcfg 0<br>gpi 0                                                                                                    |                                                                            |                                                                                                    |                                               |        |                         |                     |                                      |     |       |
| Error counters                                                                                                    |                                                                            |                                                                                                    |                                               |        |                         |                     |                                      |     |       |
| CRC errors<br>Alignment errors<br>Symbol errors<br>Sequence errors                                                                                                    |                                                                            | -+<br>. 0<br>. 0<br>. 0<br>. 0                                                                                                    |                                               |        |                         |                     |                                      |     |       |
| RX errors<br>Missed packets (FIF<br>Single collisions .<br>Excessive collisions<br>Multiple collisions<br>Late collisions<br>Collisions<br>Defers<br>Tx no CRS<br>Carrier extension e                                                                                                    | 0 overflow)<br>s<br>rrors                                                  | <ul> <li>0</li> <li>0</li> <li>0</li> <li>0</li> <li>0</li> <li>0</li> <li>0</li> <li>0</li> <li>0</li> <li>0</li> <li>0</li> <li>0</li> <li>0</li> <li>0</li> <li>0</li> <li>0</li> <li>0</li> <li>0</li> <li>0</li> <li>0</li> </ul> |                                               |        |                         |                     |                                      |     |       |
| Rx length errors<br>FC Rx unsupported .<br>Rx no buffers<br>Rx undersize<br>Rx fragments<br>Rx oversize<br>Rx jabbers<br>Rx management packet                                                                                                    | ts dropped .                                                               | . 0<br>. 0<br>. 0<br>. 0<br>. 0<br>. 0<br>. 0<br>. 0                                                                                                    |                                               |        | no                      | buffer              |                                      |     |       |

Tx TCP segmentation context .... 0 Tx TCP segmentation context fail 0 Throttle statistics Throttle interval ..... 2 \* 100ms Packet rate limit ..... 32000 pps Rate limit reached counter .. 0 Tick counter ..... 2132276 Active ..... 0 Rx packet rate (current/max) 169 / 610 pps ------ Rx rate (current/max) Tx packet rate (current/max) 429 / 926 pps NAPI statistics Weight ..... 64 Poll scheduled . 57079706 Poll rescheduled 0 Poll invoked ... 117135124 Weight reached . 9 Tx packets ..... 139905960 Rx packets ..... 70563313 Rx congested ... 0 Rx redelivered . 0 qdisc stats: Tx queue depth . 1000 qlen ..... 0 packets ..... 139905960 bytes ..... 23411617016 drops ..... 0 Bahrain registers (cleared by chip reset only) \_\_\_\_\_ revision 0x00000108 scratchpad 0xaaaaaaa MAC status 0x0000001 MAC SerDes synced 0x0000001 MAC status 2 0x000100f8 Auto-XOFF config 1 Auto-XOFF status 0 MACO (R2D2) MAC1 (CPU) MAC counters Rx Tx Rx Tx 64 bytes packets00065-127 bytes packets6690728913668263513582850566052368128-255 bytes packets57013147370513277961424632256-511 bytes packets280003325182325220280422512-1023 bytes packets170611448214480170601024-1518 bytes packets2165215216794721681282165262 total packets7056331313990596013990596070563313total bytes40535024824964043761601205201393236630 undersized packets 0 0 0 0 fragmented packets FCS errors 0 0

|                                            |                    |   | + |   |
|--------------------------------------------|--------------------|---|---|---|
| auto-XOFF state entered<br>auto-XOFF reset | 0 times<br>0 times | I | I |   |
| XOFF packets auto-generated                |                    | 0 |   |   |
| XOFF packets                               |                    | 0 | 0 |   |
| XON packets                                | 0                  |   | 0 |   |
| +++++                                      | +                  | + | + |   |
| parity error                               | 0                  | 0 | 0 | 0 |
| fifo errors                                | 0                  |   | 0 |   |
| overflow errors                            |                    | 0 |   | 0 |
| ++                                         | +                  | + | + |   |

NX-OS 버전 5.X 이후의 '이벤트'는 PPS(Maximum Packets per Second) 수신(RX) 또는 전송(TX) CPU 속도에 도달하는 시간을 제공하는 명령 옵션입니다. 다음 예에서는 CPU 트래픽의 마지막 피 크가 발생한 시간을 확인하는 방법을 보여 줍니다.

switch# show hardware internal cpu-mac inband events

- 1) Event:TX\_PPS\_MAX, length:4, at 648617 usecs after Fri Oct 19 13:23:06 2012
   new maximum = 926
- 2) Event:TX\_PPS\_MAX, length:4, at 648622 usecs after Fri Oct 19 13:15:06 2012
   new maximum = 916
- 3) Event:TX\_PPS\_MAX, length:4, at 648612 usecs after Fri Oct 19 13:14:06 2012
   new maximum = 915
- 4) Event:TX\_PPS\_MAX, length:4, at 648625 usecs after Fri Oct 19 13:12:06 2012
   new maximum = 914
- 5) Event:TX\_PPS\_MAX, length:4, at 648626 usecs after Fri Oct 19 13:11:06 2012
   new maximum = 911
- 6) Event:TX\_PPS\_MAX, length:4, at 648620 usecs after Fri Oct 19 13:08:06 2012
   new maximum = 910

show system internal pktmgr internal vdc inband <int> 명령

이 명령을 사용하여 CPU에 대해 폴링된 트래픽의 소스를 식별할 수 있습니다.

switch# show system internal pktmgr internal vdc inband e1/5InterfaceSrc IndexVDC IDPacket rcvdEthernet1/50xald114640

#### Netstack/Pktmgr

Netstack은 Nexus 7000의 사용자 공간에 구현된 완전한 IP 스택입니다. 구성 요소에는 L2 패킷 관 리자, ARP, 인접성 관리자, IPv4, ICMPv4(Internet Control Message Protocol v4), IPv6, ICMPv6, TCP/UDP 및 소켓 라이브러리가 포함됩니다. CPU에 대한 트래픽이 높은 CPU 사용량을 트리거하 면 Netstack 및 해당 프로세스가 높게 실행되고 있는 것을 자주 볼 수 있습니다.

show system inband queuing status 명령

다음 예에서는 사용 중인 Netstack 대기열 처리 알고리즘을 표시하는 방법을 보여 줍니다.

switch# show system inband queuing status
Weighted Round Robin Algorithm
Weights BPDU - 32, Q0 - 8, Q1 - 4, Q2 - 2 Q3 - 64

show system inband queuing statistics 명령

이 예에서는 KLM(kernel-loadable module) 및 사용자 공간 프로세스의 카운터를 보여 줍니다.

KLM은 기본 VDC에서 실행되고 인밴드 및 관리 인터페이스 모두에서 작동하는 단일 인스턴스입니 다. KLM은 인그레스(ingress) 패킷 처리 중에만 화면에 나타나며, 처리를 위해 인그레스 프레임을 올바른 VDC Netstack에 전송합니다.

```
switch# show system inband queuing statistics
 Inband packets unmapped to a queue: 0
 Inband packets mapped to bpdu queue: 7732593
 Inband packets mapped to q0: 686667
 Inband packets mapped to q1: 0
 Inband packets mapped to q2: 0
 Inband packets mapped to q3: 20128
 In KLM packets mapped to bpdu: 7732593
 In KLM packets mapped to arp : 912
 In KLM packets mapped to q0 : 686667
 In KLM packets mapped to q1 : 0
 In KLM packets mapped to q2 : 0
 In KLM packets mapped to q3 : 20128
 In KLM packets mapped to veobc : 0
 Inband Queues:
 bpdu: recv 1554390, drop 0, congested 0 rcvbuf 2097152, sndbuf 262142 no drop 1
  (q0): recv 686667, drop 0, congested 0 rcvbuf 2097152, sndbuf 262142 no drop 0
  (q1): recv 0, drop 0, congested 0 rcvbuf 2097152, sndbuf 262142 no drop 0
  (q2): recv 0, drop 0, congested 0 rcvbuf 2097152, sndbuf 262142 no drop 0
  (q3): recv 20128, drop 0, congested 0 rcvbuf 2097152, sndbuf 262142 no drop 0
```

show system internal pktmgr internal vdc global-stats 명령

이 명령은 앞의 show system inband queuing statistics 명령과 유사하며 여러 세부 정보를 제공합니 다.

switch# show system internal pktmgr internal vdc global-stats VDC KLM global statistics: Inband packets not mapped to a VDC: 0 Inband diag packets received: 998222 Weighted Round Robin Algorithm Weights BPDU - 32, Q0 - 8, Q1 - 4, Q2 - 2 Q3 - 64 Inband packets unmapped to a queue: 0 Inband packets mapped to bpdu queue: 7734430 (7734430) Inband packets mapped to q0: 686779 (686779) Inband packets mapped to q1: 0 (0) Inband packets mapped to q2: 0 (0) Inband packets mapped to q3: 20128 (20128) Pkt Size History : 2811395 for index 1 Pkt Size History : 274508 for index 2 Pkt Size History : 74284 for index 3 Pkt Size History : 43401 for index 4 Pkt Size History : 70915 for index 5 Pkt Size History : 35602 for index 6 Pkt Size History : 30085 for index 7 Pkt Size History : 29408 for index 8 Pkt Size History : 21221 for index 9 Pkt Size History : 15683 for index 10 Pkt Size History : 13212 for index 11 Pkt Size History : 10646 for index 12 Pkt Size History : 9290 for index 13 Pkt Size History : 50298 for index 14 Pkt Size History : 5473 for index 15 Pkt Size History : 4871 for index 16 Pkt Size History : 4687 for index 17 Pkt Size History : 5507 for index 18 Pkt Size History : 15416 for index 19 Pkt Size History : 11333 for index 20 Pkt Size History : 5478 for index 21 Pkt Size History : 4281 for index 22 Pkt Size History : 3543 for index 23 Pkt Size History : 3059 for index 24 Pkt Size History : 2228 for index 25 Pkt Size History : 4390 for index 26 Pkt Size History : 19892 for index 27 Pkt Size History : 524 for index 28 Pkt Size History : 478 for index 29 Pkt Size History : 348 for index 30 Pkt Size History : 447 for index 31 Pkt Size History : 1545 for index 32 Pkt Size History : 152 for index 33 Pkt Size History : 105 for index 34 Pkt Size History : 1424 for index 35 Pkt Size History : 43 for index 36 Pkt Size History : 60 for index 37 Pkt Size History : 60 for index 38 Pkt Size History : 46 for index 39 Pkt Size History : 58 for index 40 Pkt Size History : 829 for index 41 Pkt Size History : 32 for index 42 Pkt Size History : 26 for index 43

```
Pkt Size History : 1965 for index 44
Pkt Size History : 21 for index 45
Pkt Size History : 1 for index 46
Pkt Size History : 1 for index 48
Pkt Size History : 1 for index 51
Pkt Size History : 1 for index 52
Pkt Size History : 1 for index 53
Pkt Size History : 3 for index 55
In KLM packets mapped to bpdu: 7734430
In KLM packets mapped to arp : 912
In KLM packets mapped to q0 : 686779
In KLM packets mapped to q1 : 0
In KLM packets mapped to q2 : 0
In KLM packets mapped to q3 : 20128
In KLM packets mapped to veobc : 0
In KLM Queue Mapping (0 1 2 3 4)
Data Available in FDs (0 0 0 0 0)
Inband Queues:
bpdu: recv 1556227, drop 0, congested 0 rcvbuf 2097152, sndbuf 262142 no drop 1
 (q0): recv 686779, drop 0, congested 0 rcvbuf 2097152, sndbuf 262142 no drop 0
 (q1): recv 0, drop 0, congested 0 rcvbuf 2097152, sndbuf 262142 no drop 0
 (q2): recv 0, drop 0, congested 0 rcvbuf 2097152, sndbuf 262142 no drop 0
 (q3): recv 20128, drop 0, congested 0 rcvbuf 2097152, sndbuf 262142 no drop 0
Mgmt packets not mapped to a VDC: 227551
Mgmt multicast packets dropped: 92365
Mgmt multicast packets delivered: 0
Mgmt packets broadcast to each VDC: 23119
Mgmt debugging packets copied: 0
Mgmt IPv6 multicast packets delivered: 0
Mgmt IPv6 link-local packets delivered: 0
Mgmt LLDP packets received: 0
```

show system internal pktmgr interface ethernet <int> 명령

인터페이스에서 CPU로 전송된 트래픽의 패킷 속도 및 트래픽 유형(유니캐스트 또는 멀티캐스트)을 확인하려면 이 명령을 사용합니다.

```
switch# show system internal pktmgr interface e1/5
Ethernet1/5, ordinal: 73
SUP-traffic statistics: (sent/received)
Packets: 63503 / 61491
Bytes: 6571717 / 5840641
Instant packet rate: 0 pps / 0 pps
Packet rate limiter (Out/In): 0 pps / 0 pps
Average packet rates(1min/5min/15min/EWMA):
Packet statistics:
Tx: Unicast 3198, Multicast 60302
Broadcast 3
Rx: Unicast 3195, Multicast 58294
Broadcast 2
```

show system internal pktmgr client <uuid> 명령

# 이 명령은 패킷 관리자에 등록된 STP 또는 CDP(Cisco Discovery Protocol)와 같은 애플리케이션 및 이러한 애플리케이션에서 보내고 받은 패킷 수를 표시합니다.

switch# show system internal pktmgr client Client uuid: 268, 4 filters, pid 3127 Filter 1: EthType 0x0806, Rx: 2650, Drop: 0 Filter 2: EthType 0xfff0, Exc 8, Rx: 0, Drop: 0 Filter 3: EthType 0x8841, Snap 34881, Rx: 0, Drop: 0 Filter 4: EthType 0x0800, DstIf 0x150b0000, Excl. Any Rx: 0, Drop: 0 Options: TO 0, Flags 0x18040, AppId 0, Epid 0 Ctrl SAP: 278, Data SAP 337 (1) Total Rx: 2650, Drop: 0, Tx: 1669, Drop: 0 Recirc Rx: 0, Drop: 0 Rx pps Inst/Max: 0/20 Tx pps Inst/Max: 0/5 COS=0 Rx: 0, Tx: 0 COS=1 Rx: 912, Tx: 0 COS=2 Rx: 0, Tx: 0 COS=3 Rx: 0, Tx: 0 COS=4 Rx: 0, Tx: 0 COS=5 Rx: 0, Tx: 1669 COS=7 Rx: 1738, Tx: 0 COS=6 Rx: 0, Tx: 0 Client uuid: 270, 1 filters, pid 3128 Filter 1: EthType 0x86dd, DstIf 0x150b0000, Excl. Any Rx: 0, Drop: 0 Options: TO 0, Flags 0x18040, AppId 0, Epid 0 Ctrl SAP: 281, Data SAP 283 (1) Total Rx: 0, Drop: 0, Tx: 0, Drop: 0 Recirc Rx: 0, Drop: 0 Rx pps Inst/Max: 0/0 Tx pps Inst/Max: 0/0 COS=0 Rx: 0, Tx: 0 COS=1 Rx: 0, Tx: 0 COS=2 Rx: 0, Tx: 0 COS=3 Rx: 0, Tx: 0 COS=4 Rx: 0, Tx: 0 COS=5 Rx: 0, Tx: 0 COS=6 Rx: 0, Tx: 0 COS=7 Rx: 0, Tx: 0

show system internal pktmgr stats 명령

패킷이 인그레스 경로의 패킷 관리자에 도달하는지, 패킷 관리자가 패킷을 전송하고 있는지 확인하 려면 이 명령을 사용합니다. 이 명령은 수신 또는 전송 경로의 버퍼에 문제가 있는지 확인하는 데에 도 도움이 됩니다.

switch# show system internal pktmgr stats
Route Processor Layer-2 frame statistics
Inband driver: valid 1, state 0, rd-thr 1, wr-thr 0, Q-count 0
Inband sent: 56441521, copy\_drop: 0, ioctl\_drop: 0,
 unavailable\_buffer\_hdr\_drop: 0
Inband standby\_sent: 0
Inband encap\_drop: 0, linecard\_down\_drop: 0
Inband sent by priority [0=11345585,5=164281,6=43280117,7=1651538]

Inband max output gueue depth 0 Inband recv: 89226232, copy\_drop: 0, ioctl\_drop: 0, unavailable\_buffer\_hdr\_drop: 0 Inband decap\_drop: 0, crc\_drop: 0, recv by priority: [0=89226232] Inband bad\_si 0, bad\_if 0, if\_down 0 Inband last\_bad\_si 0, last\_bad\_if 0, bad\_di 0 Inband kernel recv 44438488, drop 0, rcvbuf 2097152, sndbuf 4194304 Mgmt driver: valid 1, state 0, rd-thr 1, wr-thr 0, Q-count 0 Mgmt sent: 971834, copy\_drop: 0, ioctl\_drop: 0, unavailable\_buffer\_hdr\_drop: 0 Mgmt standby\_sent: 0 Mgmt encap\_drop: 0, linecard\_down\_drop: 0 Mgmt sent by priority [0=925871,5=45963] Mgmt max output queue depth 0 Mgmt recv: 1300932, copy\_drop: 0, ioctl\_drop: 0, unavailable\_buffer\_hdr\_drop: 0 Mgmt decap\_drop: 0, crc\_drop: 0, recv by priority: [0=1300932] Mgmt bad\_si 0, bad\_if 0, if\_down 0 Mgmt last\_bad\_si 0, last\_bad\_if 0, bad\_di 0 Mgmt kernel recv 1300932, drop 0, rcvbuf 2097152, sndbuf 2097152 Inband2 driver: valid 0, state 1, rd-thr 0, wr-thr 0, Q-count 0 PM Policy database No of packets passed by 876452 No of packets dropped by PM Policy database 0 No of packets bypassed by PM Policy database 424480 No of packets dropped by PM originating from kernel O MBUFSK Tx: 57413355 pkts (requested 57413355 denied 0), 62236110 mbufs function invoked 57413355 denied 0/0 c/realloc 0/0 MBUFSK Rx: 90527161 pkts, 90527421 mbufs (requested 2388154951 denied 0) function invoked 35132836 Global input drops: bad-interface 0, bad-encap 0, failed-decap 0, no prot 42371 recv\_encaptype\_err 0, recv\_decap\_err 0, recv\_mac\_mismatch 0, recv\_no\_client 0 recv\_no\_svi 0, recv\_no\_vlan 0, recv\_client\_notreg 0, recv\_enqueue\_fail 0 Global output drops: send\_ifdown\_fail 13, send\_invalid\_iod 0 send\_invalid\_vlan 0, send\_security\_drop 0 send\_loopback\_drop 0, send\_small\_pkt\_fail 0 send\_vsl\_err 0, send\_dce\_err 0,send\_enqueue\_fail 0, send\_alloc\_fail 0 DCE errors: misc\_err 0, lookup\_err 0, encap\_err 0, decap\_err 0 Platform errors: generic\_encap\_err 0, encap\_err 0, decap\_err 0 vlan\_encap\_err 0, vlan\_decap\_err 0 DC3HDR errors: pkt\_err 0, vlan\_err 0, ifidx\_err 0, portidx\_err 0 **RECIRC errors:** misc\_err 0, lookup\_err 0 Lcache errors: init\_err 0, timer\_err 0 Stats errors:

misc\_err 0, init\_err 0, timer\_err 0 Client errors: alloc\_err 0, pid\_err 0, register\_err 0, unregister\_err 0 add\_err 0, delete\_err 0, update\_err 0 VDC errors: alloc\_err 0, set\_err 0, update\_err 0 Misc. errors: mts\_err 0, mbuf\_err 0, drop\_exception 0 invalid\_drv\_type 0, interface\_err 0 eth\_output\_err 0, gre\_err 0 otv\_err 0 tunnel\_6to4\_err 0, mcec\_err 0, invalid\_gpc 0 invalid\_ftag 0 invalid\_12\_type :0 register\_err 0, unregister\_err 0, invalid\_args 0, file\_open\_err 0 inband\_err 0, vlan\_err 0, pm\_alloc\_err 0, pm\_ha\_err 0, pm\_init\_err 0 arp\_init\_err 0, rtm\_init\_err 0, am\_init\_err 0, ui\_init\_err 0, mpls\_init\_err 0, evc\_init\_err 0 sdb\_err 95670, sdb\_init\_err 0 sysmgr\_err 0, eth\_span\_err 0, buf\_pool\_err 0, feature\_err 0 uuid2client\_err 16, dot1q\_drop 0, nfcache\_init\_err 0 Crossbar down drops : 0 Exception packets: mtu-fail 0, icmp-redirect 0, icmp-unreach 0, ttl 0 options 0, rpf 0, two-mcast-rpf 0, 13-bridge-drop 0 mcast-next-hop 0, municast 0 drop 0, acl-redirect 0, acl-redir-arp 0, acl-redir-dhcp 0 sup-shim-pkt 229385 Pkts recvd with peergway SUP DI 0 **VPC** Frame Statistics VPC Mgr reg state 1, im-ext-sdb-state 1 Ingress BPDUs qualified for redirection 0 Ingress BPDUs redirected to peer 0 Egress BPDUs qualified for redirection 0 Egress BPDUs dropped due to remote down 0 Egress BPDUs redirected to peer 0 Ingress pkts qualified for peergateway tunneling 0 Ingress pkts tunneled to peer with peergateway conf 0 Peer-gw pkts tunneled tx : From VPC+ leg 0, From VPC leg 0, From 12mp network 0 From orphan port in VPC+ 0, from orphan port in VPC 0 For ARP 0, IP 0, IPv6 0, unknown 0 Total Tunneled packets received from peer 0 Local delivery 0, Transmit down 0, peer-gw tunneled 0 Tunnel rx packets drop due to local vpc leg down 0 Peer-gw pkts tunneled rx : From VPC+ leg 0, VPC leg 0, From l2mp network 0 From orphan port in VPC+ 0, from orphan port in VPC 0 For ARP 0, IP 0, IPv6 0, unknown 0 Error Statistics VPC manager: uninit 0, library 0 Tunnel (ingress): non-mct rx 0, bad hdr 0, badpkts 0, non gpc peer 0 Tunnel (ingress): redirlooperror 0 Tunnel (egress): in-bpdu 0, e-bpdu 0, peer-gw 0 MBuf: alloc: 0, prepend: 0, pullup: 0 Invalid filter: 0 Peergw tunneling tx: invalid ftag 0, invalid swid 0 invalid iftype 0, invalid GPC of peer 0 Peergw tunneling rx: invalid msg subtype 0, invalid GPC of core 0 invalid GPC of peer 0, invalid svi 0 Unicast pkts which passed egress redirection check 0

statistics last reset 2w0d

이 번역에 관하여

Cisco는 전 세계 사용자에게 다양한 언어로 지원 콘텐츠를 제공하기 위해 기계 번역 기술과 수작업 번역을 병행하여 이 문서를 번역했습니다. 아무리 품질이 높은 기계 번역이라도 전문 번역가의 번 역 결과물만큼 정확하지는 않습니다. Cisco Systems, Inc.는 이 같은 번역에 대해 어떠한 책임도 지지 않으며 항상 원본 영문 문서(링크 제공됨)를 참조할 것을 권장합니다.